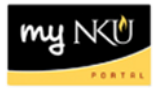

## **Add Electronic Attachments**

Transaction Code: FV60

## Location(s):

SAP GUI

**Purpose:** Receipts, invoices, and other supporting documentation are to be scanned and attached electronically for swift processing by accounts payable. Receipts are to be kept seven years after audit.

- 1. Log into myNKU
  - a. https://myNKU.nku.edu/irj/portal
- 2. Select SAP GUI tab.
- 3. Select either Microsoft Windows or Mac.
- 4. Access transaction code, FV60.
- 5. Click Enter.

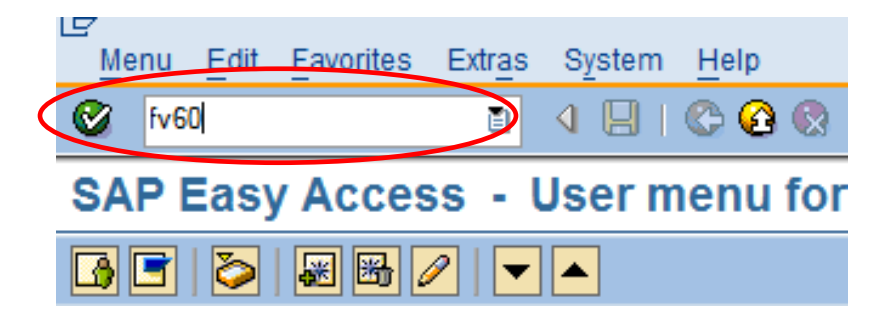

6. Click the Services for Object drop-down button

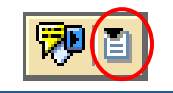

7. Click Create Attachment

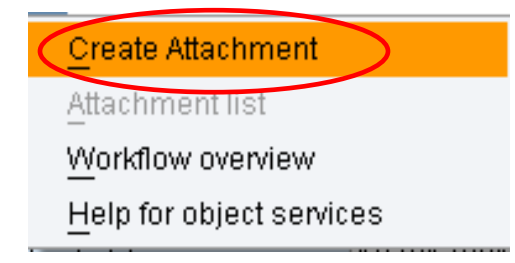

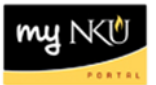

- 8. Click document location
- 9. Select the document
- 10. Click Open

| Import file                                                              |                                                                                                    |                                                                                                    |                              |               | ? × /        |
|--------------------------------------------------------------------------|----------------------------------------------------------------------------------------------------|----------------------------------------------------------------------------------------------------|------------------------------|---------------|--------------|
| Look <u>i</u> n:                                                         | 🞯 Desktop                                                                                                    |                                                                                                    | Ē                            | 6 🗊 🖻         |              |
| My Recent Do.<br>My Recent Do.<br>Desktop<br>My Documents<br>My Computer | My Documents<br>My Computer<br>My Network Pla<br>Adobe Reader<br>SAP Portal<br>Yahoo! Messen<br>B_Copy_of_Mik<br>Dawson_8_Cop<br>Launch Interne<br>SAP GUI Logon<br>Shortcut to My<br>Trainings and V | aces<br>9<br>e Outlook 2007<br>ager<br>eage_Expense_Report.XL<br>by_of_Mileage_Expense_R<br>et Explorer Browser<br>Documents<br>Workshops Northern Kentu | 5X<br>eport.XL:<br>cky Unive | 5X<br>ersity  |              |
| My Network P                                                             | File <u>n</u> ame:                                                                                                    | Dawson_8_Copy_of_Mile                                                                                                    | age_Exp                      | ense_Report 🗎 | <u>O</u> pen |
| J                                                                        | Files of <u>type</u> :                                                                                                    | All Files (*.*)                                                                                                    |                              | Ē             | Cancel       |

11. A confirmation message will appear at the bottom of the screen

🛇 The attachment was successfully created

12. Click Attachment List to view all attached documentation.

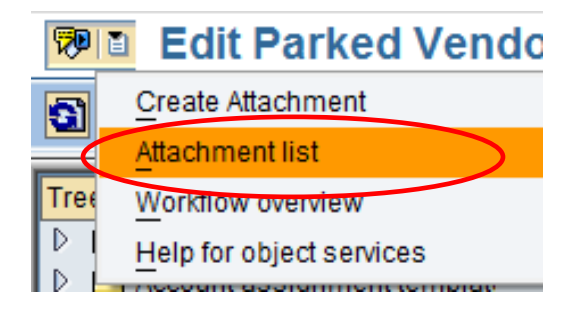

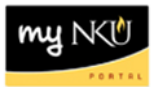

13. Double-click the document to view the attachment.

| 🖙 Service: Attachment list              |              |              |  |  |  |  |  |  |
|-----------------------------------------|--------------|--------------|--|--|--|--|--|--|
| DNew 8 & B / 1 8 9 0 4 7 6 6 78 0 4 4 1 |              |              |  |  |  |  |  |  |
| AttachmentFor0000000201                 |              |              |  |  |  |  |  |  |
| Title                                   | Creator Name | Created On 🏅 |  |  |  |  |  |  |
| Dawson_8_Copy_of_Mileage_Expense        | INSTRUCTOR   | 09/21/2010   |  |  |  |  |  |  |
|                                         |              |              |  |  |  |  |  |  |
|                                         |              |              |  |  |  |  |  |  |
|                                         |              |              |  |  |  |  |  |  |
|                                         |              |              |  |  |  |  |  |  |
|                                         |              |              |  |  |  |  |  |  |
|                                         |              |              |  |  |  |  |  |  |
|                                         |              |              |  |  |  |  |  |  |
|                                         |              |              |  |  |  |  |  |  |
|                                         |              |              |  |  |  |  |  |  |
|                                         |              |              |  |  |  |  |  |  |
|                                         |              |              |  |  |  |  |  |  |
|                                         |              |              |  |  |  |  |  |  |
| <ul> <li>✓ ×</li> </ul>                 |              |              |  |  |  |  |  |  |